## netbeans 6.5.1 install

- download netbeans 6.5.1 http://www.netbeans.org/downloads/ Select java download (this includes Apache Tomcat 6.0.18)
   Run the installer
- Select customize and include Tomcat 6.0.18 in the installation applications
- Once installed open netbeans IDE. This should be an icon on your desktop

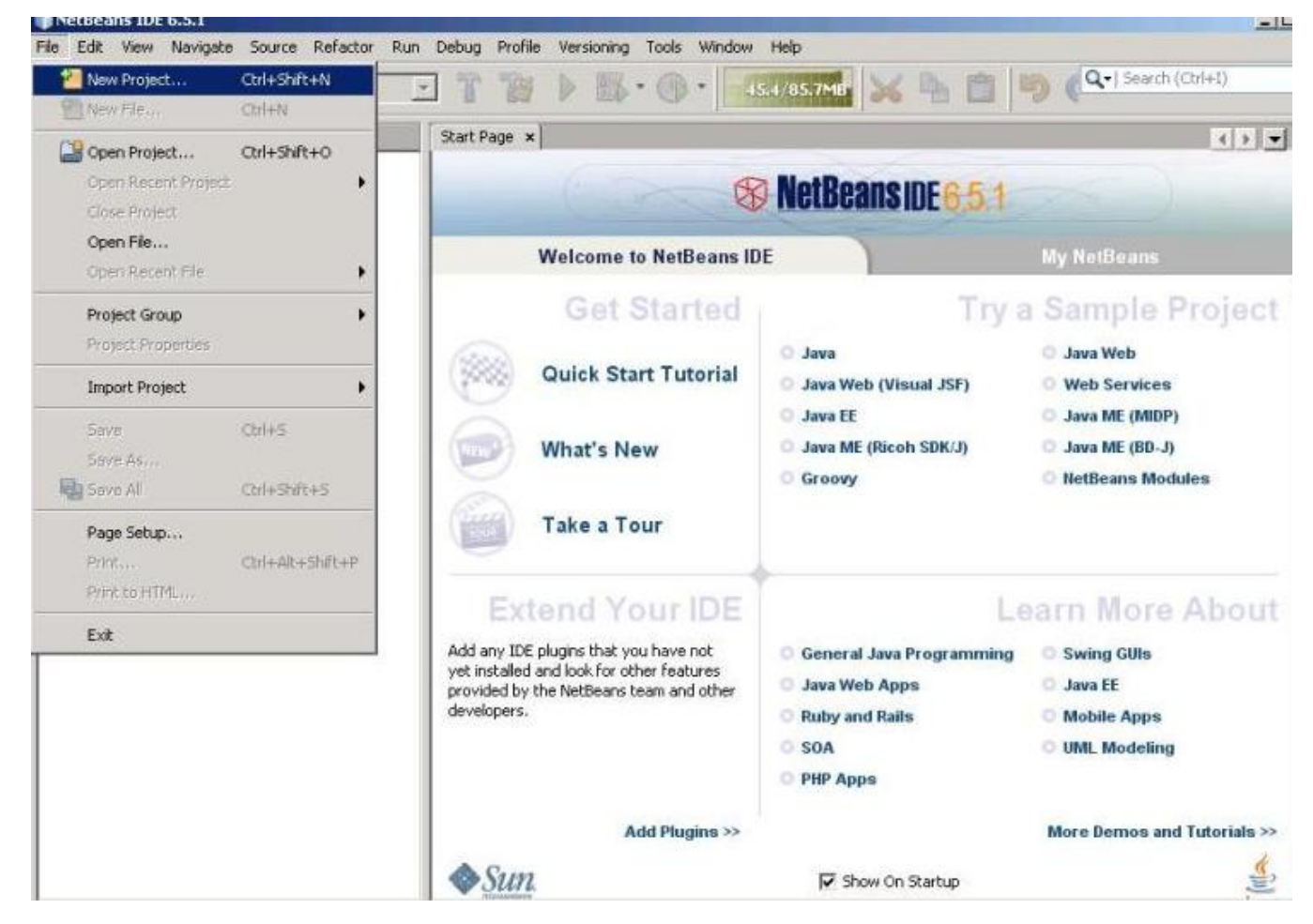

- Go To Tools -> Plugins Check Maven2 and install
- To create a new Project: GoTo File -> NewProjects -> Select Maven then click "Next"

| teps             | Lnoose Project                                                                   |                                    |
|------------------|----------------------------------------------------------------------------------|------------------------------------|
| . Choose Project | <u>C</u> ategories:                                                              | Projects:                          |
|                  | Java                                                                             | Maven Project                      |
|                  | Java Web<br>Java EE<br>Java ME<br>Maven<br>Groovy<br>NetBeans Modules<br>Samples | Maven Project with Existing POM    |
|                  | Description:<br>Maven2 project templates created w                               | vith Maven's own Archetype Plugin. |

Fill in the box with values displayed below:

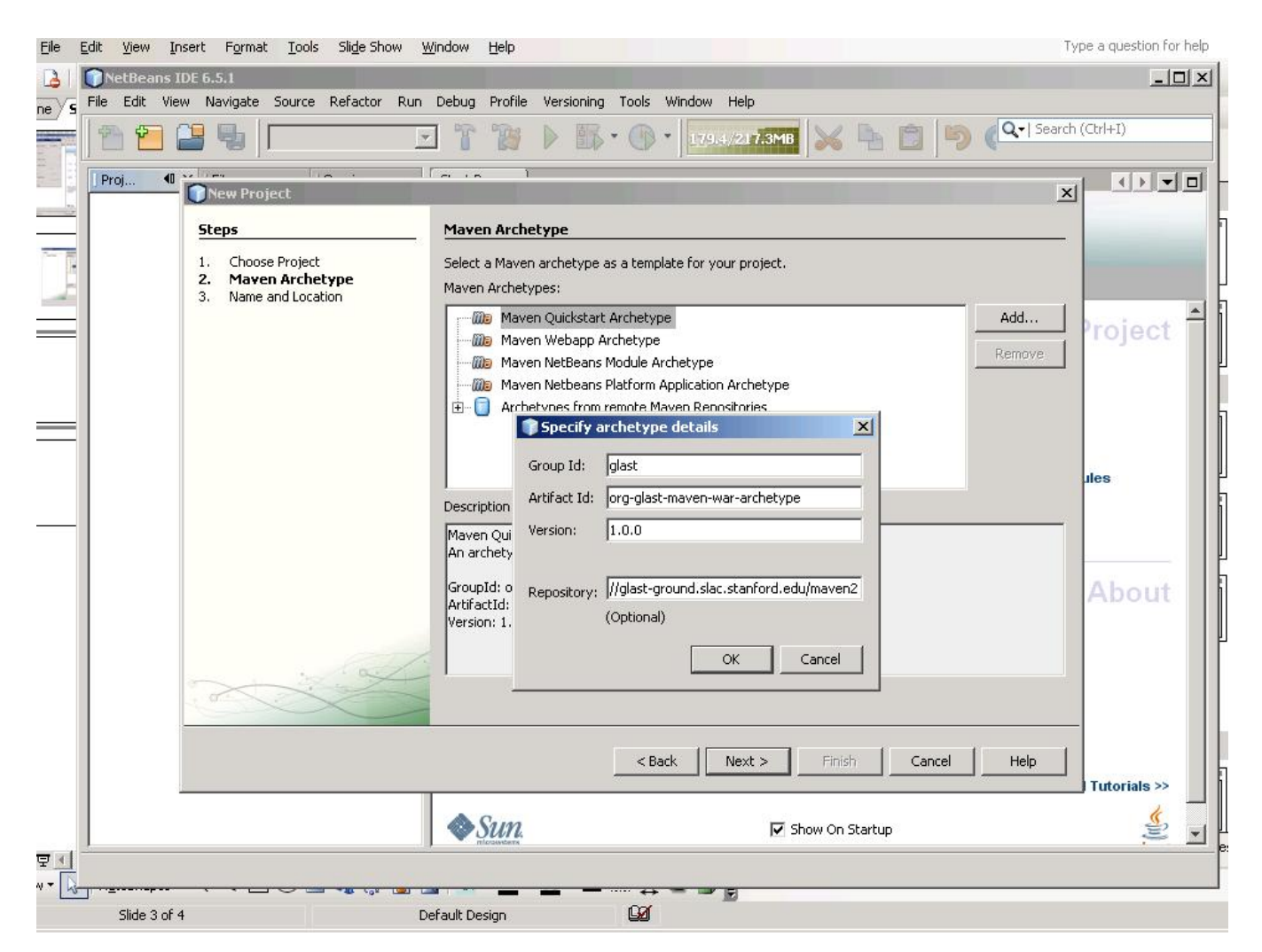

 Select Maven Archetype under Steps Select "Custom Archetype - org-glast-maven-war-archetype then click "Next"

| Steps                                                                                  | Maven Archetype                                                                                                    |
|----------------------------------------------------------------------------------------|----------------------------------------------------------------------------------------------------|
| <ol> <li>Choose Project</li> <li>Maven Archetype</li> <li>Name and Location</li> </ol> | Select a Maven archetype as a template for your project.<br><u>M</u> aven Archetypes:                                                     |
|                                                                                        | Maven Quickstart Archetype Add                                                                                                    |
|                                                                                        | Maven Webapp Archetype <u>R</u> emove <u>R</u> emove                                                                                      |
|                                                                                        | Maven Netbeans Platform Application Archetype                                                                                             |
|                                                                                        | Custom archetype - org-glast-maven-war-archetype                                                                                          |
|                                                                                        |                                                                                                    |
|                                                                                        |                                                                                                    |
|                                                                                        | Custom archetype - org-glast-maven-war-archetype                                                                                          |
|                                                                                        |                                                                                                    |
|                                                                                        | GroupId: glast<br>ArtifactId: org-glast-maven-war-archetype<br>Version: 1.0.0<br>Repository: http://glast-ground.slac.stanford.edu/maven2 |
|                                                                                        | GroupId: glast<br>ArtifactId: org-glast-maven-war-archetype<br>Version: 1.0.0<br>Repository: http://glast-ground.slac.stanford.edu/maven2 |

• Fill in ProjectName and location, Group Id and Package then click 'Next"

## ? Unknown Attachment

- Set up netbeans jdbc as explained https://confluence.slac.stanford.edu/display/JAVA/Glast+Java+Development+Tutorial
- Right click on project name and select "run"

## ? Unknown Attachment